## Infor Sign-In and Workspace Setup

Infor Direct URL: <u>https://mingle-portal.inforcloudsuite.com/BMCC\_PRD/o</u>r use the link from Financial Tools on <u>www.bmchealthsystem.org/employees</u>.

| <section-header><text><text><text><text><text><text><text></text></text></text></text></text></text></text></section-header> | Administrative Tools                                                                                                    | Clinical Tools                                                                                                    | Policies and Protocols                                                                                                    | Financial Tools                                                                                                    |                                      |                                                                                                    |
|----------------------------------------------------------------------------------------------------|----------------------------------------------------------------------------------------------------|----------------------------------------------------------------------------------------------------|----------------------------------------------------------------------------------------------------|----------------------------------------------------------------------------------------------------|--------------------------------------|----------------------------------------------------------------------------------------------------|
|                                                                                                    | Expense Re<br>(Chrome R<br>Staff can submit<br>reimbursements<br>long as they folk<br>Access to Chrom<br>@bmc.org login<br>Chrome Riv<br>Access Chr | eimbursement<br>iver)<br>: requests for<br>through Chrome River, a<br>ow related company poli<br>ne River requires an<br>and being set up in Worl<br>ver Information → | s<br>s<br>cy.<br>kday.<br>All invoices (Inf<br>All invoices for ven<br>Corporate Accoun<br>Infor financial syst<br>orders are required<br>services purchased<br>by-step instruction<br>Infor and create a<br>Learn About I<br>Access Infor | for)<br>dors are handled by<br>ts Payable through the<br>em. Valid Infor purcha:<br>I for all products and<br>d. This tipsheet has ste<br>the son how to sign up for<br>workspace.<br>nfor → | e Stra<br>se bud<br>and<br>ep-<br>pr | rata (Budgeting and<br>hancial Planning)<br>It is the financial system used for<br>geting, capital planning, cost accounting,<br>more. It uses data from Workday, Kronos,<br>c, and Infor for these functions.<br>Strata Overview →<br>Capital Planning → |

1. Click on Production

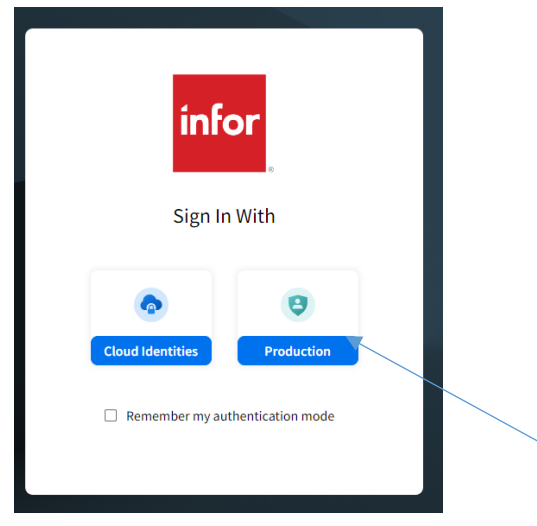

## 2. Enter your BMC credentials

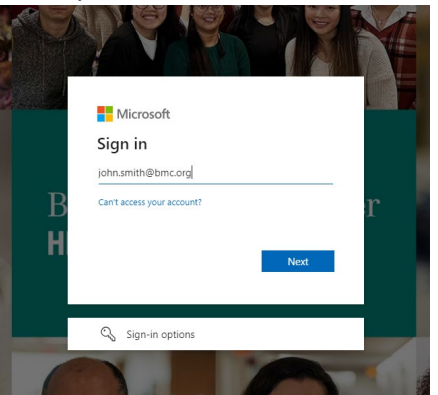

3. Click next (you will be redirected to a new authentication page)

## 4. Enter your BMC password

| Boston I<br>System | Medical Center Health |
|--------------------|-----------------------|
| Sign in            |                       |
| john.smith@b       | mc.org                |
| Password           |                       |
| Sign in            |                       |

5. Welcome to the Infor Cloudsuite Financials Application

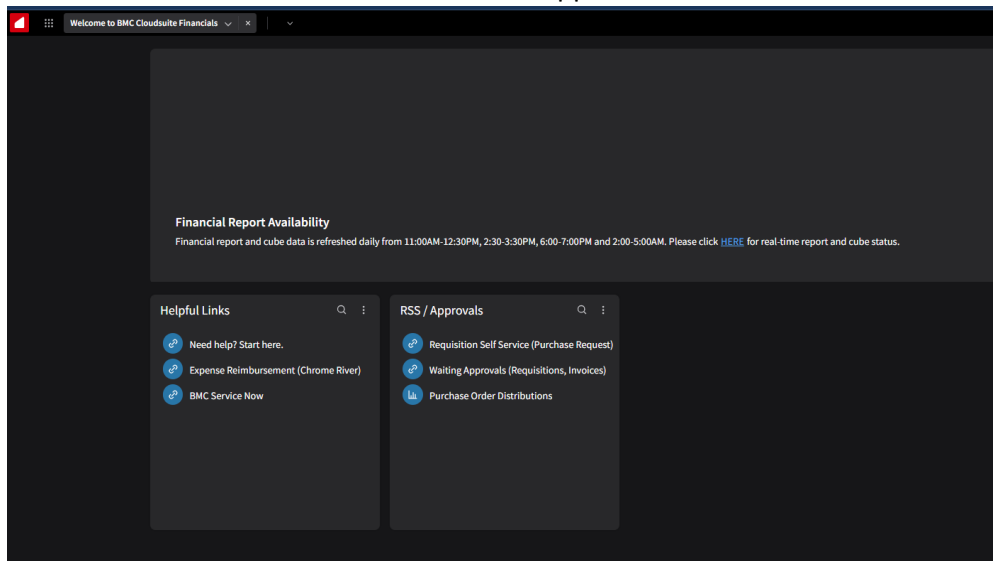

## Adding a Workspace

1. Using the grid in the upper left corner, select Add a Workspace

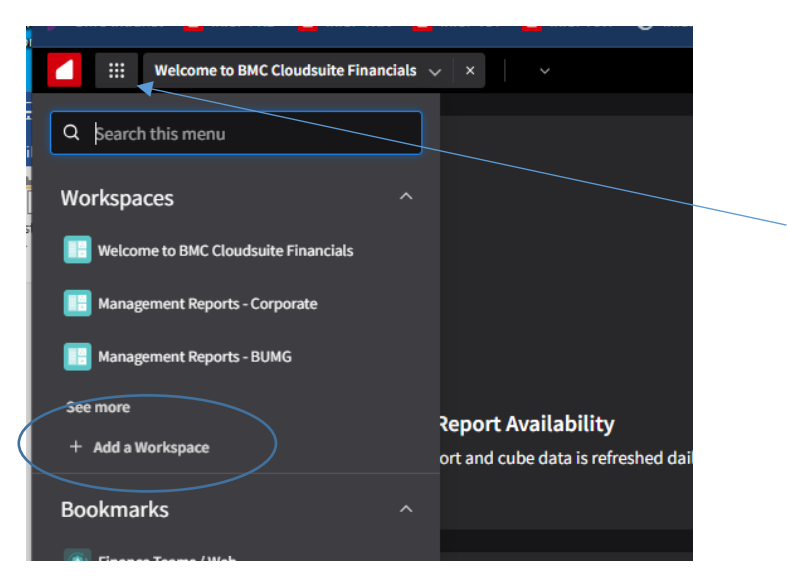

2. Click on Continue to add from workspace catalog

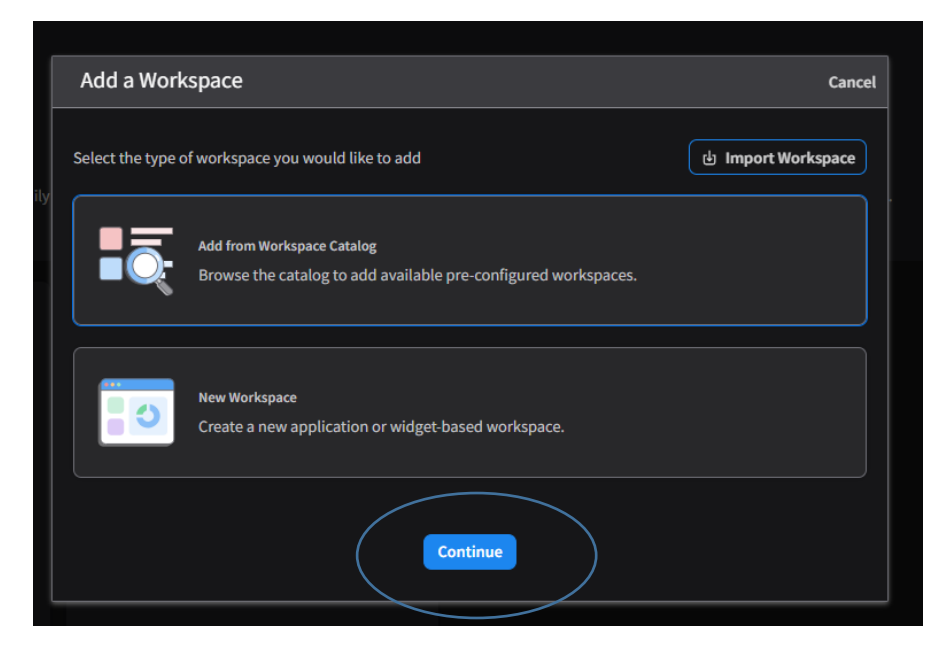

3. Select All and browse the list to find the Workspace you want – push the + icon to add it. You can add more by continuing to push the '+' icons next to the appropriate workspace.

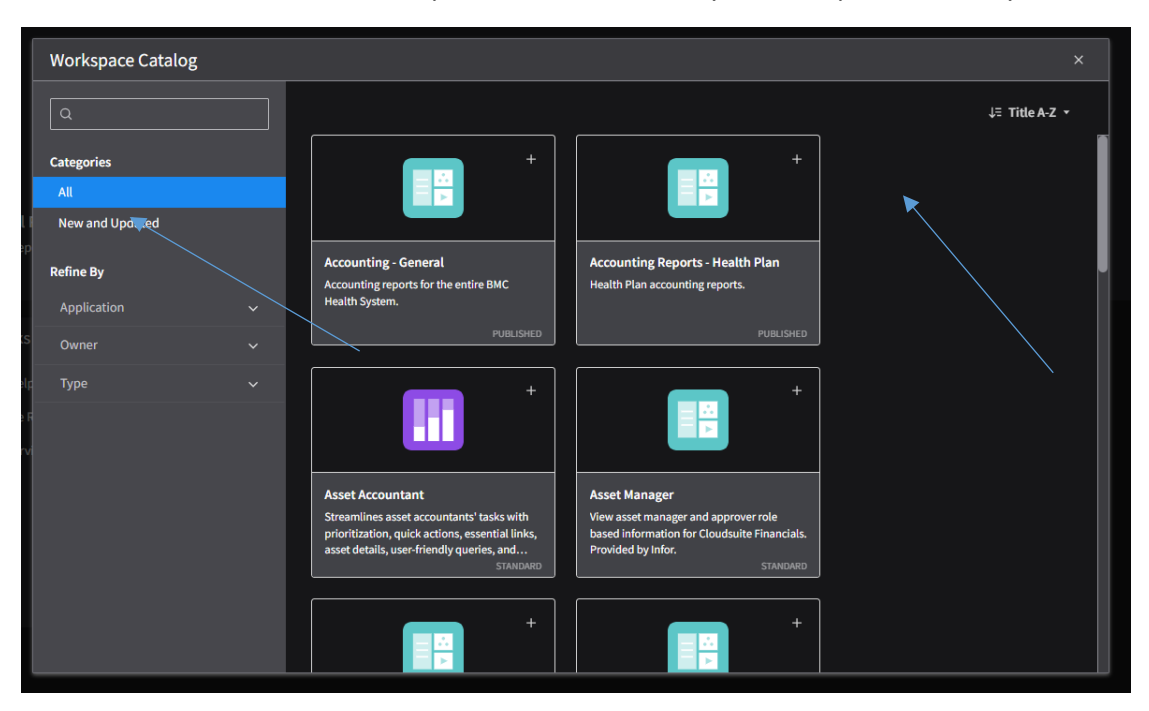

The available list of Workspaces will be based on your Infor profile security.

- 4. Click the X icon in the top right to exit
- 5. Your Workspaces will now be available when you click on the Infor Grid.

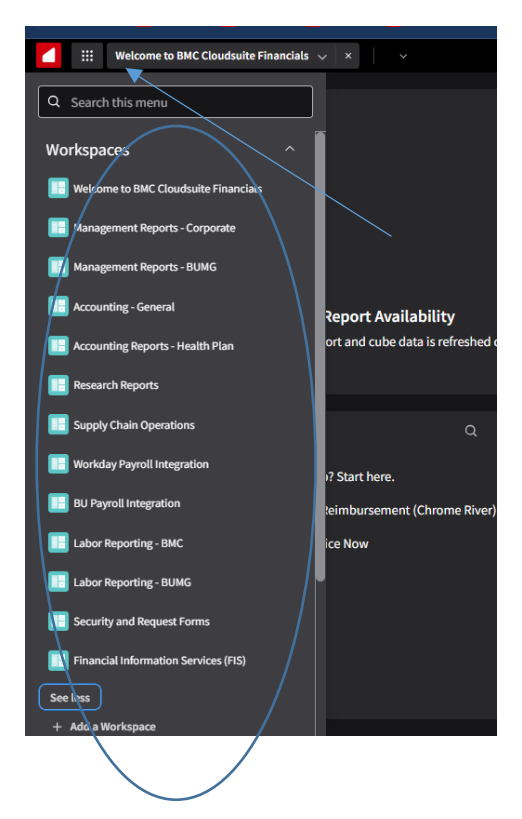